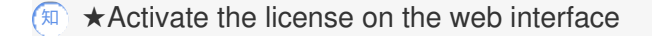

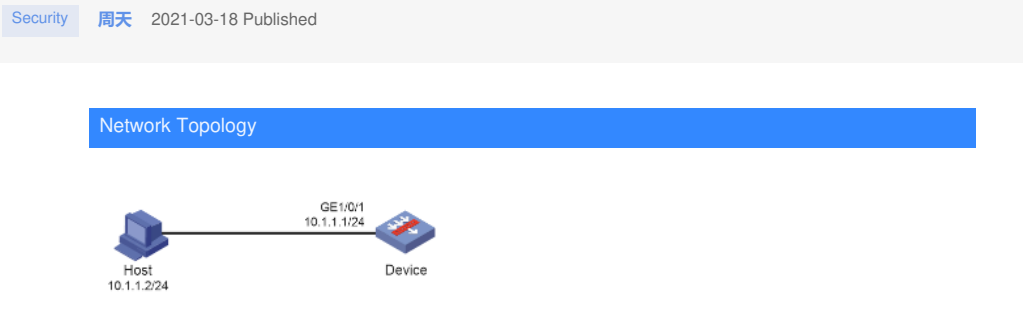

To use a license-based feature, you must purchase a formal license or obtain a trial license and install the license for the feature.

Configuration Steps

1. Click [Install] in the [System]>[License Config] web page:

| Virtualization          | License Managemen   |                            |          |                         |         |                          |                     |           |
|-------------------------|---------------------|----------------------------|----------|-------------------------|---------|--------------------------|---------------------|-----------|
| - 19F                   | 🗟 Obtain DID file 🚺 | Install 👼 Compress License | Storage  |                         |         | Enter your keywords      | Q Search 🔛 Advan    | ced searc |
| © Contexts              | Location            | Feature name               | Licensed | Type                    | Status  | Validity period          | Installation time   | Act.      |
| I G High Availability   | Slot5               | 8 1                        |          |                         |         |                          | 2020-07-20 19:59:06 | ×         |
| Log Settings            |                     | 195                        | N        | Trial (date restricted) | Expired | 2030-07-20 to 2020-00-18 |                     |           |
| Report Settings         |                     | ACG                        | N        |                         |         |                          |                     | -         |
| Session Aging Time Se   |                     | AV                         | N        |                         |         |                          |                     |           |
| 1. Upgrade Center       |                     | PRPT                       | N        |                         |         |                          |                     |           |
| Elicense Config         |                     | 51.8                       | N        |                         |         |                          |                     |           |
| Administrators          |                     | SSLVPN                     | N        |                         |         |                          |                     | 10        |
| Maintenance             |                     | UPLT                       | N        |                         |         |                          |                     | 10        |
| Diagnosis Center        |                     | TEAF                       | N        |                         |         |                          |                     | 10        |
| No Configuration Wizard |                     |                            |          |                         |         |                          |                     |           |

2. Upload the activation file name as "NGFirewall2016041115251884856.ak" to the device:

| Virtualization          |                     |                        |                 |                  |                         |         |                          |                     |           |
|-------------------------|---------------------|------------------------|-----------------|------------------|-------------------------|---------|--------------------------|---------------------|-----------|
| - 197                   | 😤 Obtain DED file 🕼 | Install 🙃 Compress Lie | ense Storage    |                  |                         |         | Enter your keywords      | Q Search Si Advan   | ced searc |
| Contents                | Location            | Feature name           | Licensed        |                  | Type                    | Status  | Validity period          | Installation time   | Acti      |
| High Availability       | Slort               | 0 1                    |                 |                  |                         |         |                          | 2020-07-20 19:59:06 | ×         |
| E Log Settings          |                     | 25                     | N               |                  | Trial (date restricted) | Expired | 2020-07-20 to 2020-10-18 |                     |           |
| 0 B. Report Settings    |                     | A05                    | N               |                  |                         |         |                          |                     |           |
| Gisession Aging Time Se |                     | 44                     | Install License | 1                |                         | 0×      |                          |                     |           |
| Upgrade Center          |                     | 24.77                  |                 |                  |                         |         |                          |                     |           |
| E License Config        |                     | 518                    | Location        | Slot1            |                         |         |                          |                     |           |
| Administrators          |                     | 55LVPN                 | Activation file | No file is selec | ted G                   | elect - |                          |                     |           |
| Maintenance             |                     | 1917                   |                 |                  |                         |         |                          |                     |           |
| Diagnosis Center        |                     | WAI                    |                 | OK               | Cancel                  |         |                          |                     |           |
| O Configuration Wizard  |                     |                        |                 |                  |                         |         |                          |                     |           |

3. After the upload is completed, the activation is successful, and the web interface displays as foll ows:

Enter user view and use display license command to view the activation file status. If the Current State is In use or Usable, the installation is successful.

| Virtualization        |                   |                              |           |                         |        |                          |                     |          |
|-----------------------|-------------------|------------------------------|-----------|-------------------------|--------|--------------------------|---------------------|----------|
| - 39                  | 💫 Obtain DID file | 🚰 Install 🔅 Compress License | e Storage |                         |        | Enter your keywords      | Q, Search 🖺 Advan   | ord sear |
| Contexts              | Location          | Feature name                 | Licensed  | Type                    | Status | Validity period          | Installation time   | Acti     |
| U High Availability   | Stord             | 0 s                          |           |                         |        |                          | 2020-11-17 16:28:45 | ×        |
| E Log Settings        |                   | UPUT                         | Y         | Trial (date restricted) | In use | 2020-11-17 to 2020-12-17 |                     |          |
| Report Settings       |                   | ACG                          | Y         | Trial (date restricted) | In use | 2020-11-17 to 2020-12-17 |                     | 10       |
| Session Aging Time Se |                   | 195                          | ×         | Trial (date restricted) | In use | 2020-11-17 to 2020-12-17 |                     |          |
| Conter                |                   | AV                           | N         |                         |        |                          |                     | 10       |
| I License Config      |                   | prept                        | N         |                         |        |                          |                     |          |
| Ja Administrators     |                   | 518                          | N         |                         |        |                          |                     | 10       |
| X Maintenance         |                   | SSL VPN                      | N         |                         |        |                          |                     |          |
| Diagnosis Center      |                   | WAF                          | N         |                         |        |                          |                     | 10       |

When the value for the  $\ensuremath{\text{Licensed}}$  field is  $\ensuremath{\text{N}}$  , no license is installed.

When the value for the **Licensed** field is **Y**, a license is installed. When the license state is **Trial**, the f eature is installed with a temporary and valid license. When the state is **Formal**, the feature is installe d with a formal and valid license.

display license feature

Slot 1:

Total: 32 Usage: 1

| Feature | Licensed | d State |
|---------|----------|---------|
| ACG     | Υ        | Trial   |
| AV      | Ν        | -       |
| IPRPT   | Ν        | -       |
| IPS     | Y        | Trial   |
| SLB     | Ν        | -       |
| SSLVPN  | Ν        | -       |
| UFLT    | Υ        | Trial   |
| WAF     | Ν        | -       |

## Key Configuration

• Make sure no one else is performing license management tasks on the device you are worki ng with.

• Expired formal licenses cannot be uninstalled. Expired licenses remain in the license storag e area unless you compress the license storage area. The exhaustion of the license storage area will cause installation failures of new licenses.

- Before registering licenses, view the available number and installed number on the Compres s License Storage page. Make sure the number of registered licenses and installed licenses are no m ore than the available number.

- Compressing the license storage area changes DID and deletes expired licenses and uninst alled license information. Before you compress the license storage area, back up Uninstall keys, and make sure all activation files generated based on the old DID have been installed. These activation fil es cannot be installed after the compression.

• When installing a license, the system also searches the storage media for a matching featur e package. When it finds a matching package, it stops searching and installs the package.

• When uninstalling a license, the system checks whether the feature package for the license is running. If it is running, the system uninstalls the package automatically.

· If you cannot obtain or re-register the activation file due to issues such as operating system and browser errors of the HTTP client, contact H3C Support.